# 1-1 公職考試與一般證照填報

## 操作說明

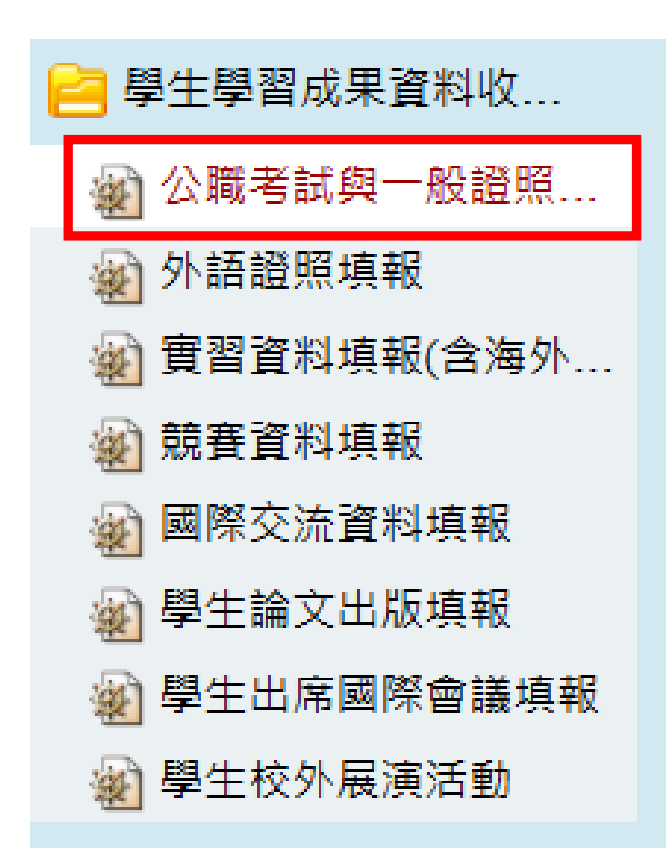

### 1.登入e化平台

### 2.點選 公職考試與一般證照填報

3.點選「新增」

#### BQC110 公職考試與一般證照填報

| 學年    | 學期     | 學制 |   | 學院 |   | 學系 |   | 年級   |    |
|-------|--------|----|---|----|---|----|---|------|----|
| 113 🗘 | 第二學期 ≎ | 全部 | ٥ | 全部 | ٥ | 全部 | ٥ | 全部 ≎ | 全部 |

| 超 <b>炽</b> 朔 <u>贺</u> 炽地回 | 發照地區 |       |    |
|---------------------------|------|-------|----|
| 全部 全部                     | \$   | 全部 \$ | 查詢 |

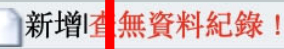

| *考試類別      | ──般證照 ✔                                                   |  |
|------------|-----------------------------------------------------------|--|
| *公職考試名稱    | 測試                                                        |  |
| *公職考試通過時間  | 2025-01-01                                                |  |
| *證照名稱      | 測試                                                        |  |
| *證照類別      | 電腦認證                                                      |  |
| *發照地區      | 臺灣地區(含臺澎金馬地區)                                             |  |
| *發照日期      | 2025-01-02                                                |  |
| *考試日期      | 2025-01-01                                                |  |
| 有效日期(無則免填) |                                                           |  |
| *是否為畢業門檻   | 否▼                                                        |  |
| *是否申請獎勵    | 否✔                                                        |  |
| 審核狀態       | 未送出                                                       |  |
| 佐證資料或心得    | 選擇檔案 未選擇任何檔案   選擇檔案 未選擇任何檔案   選擇檔案 未選擇任何檔案   選擇檔案 未選擇任何檔案 |  |

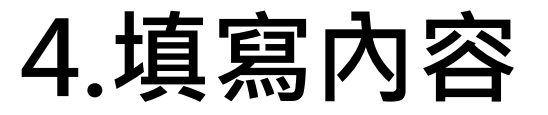

標示\*處為必填

### ∽如有申請相關獎勵請選「是」,但仍需依 照該獎勵規定申請,不會直接核發獎勵金。

#### →上傳佐證資料或心得

### 5.填寫完畢須點選送審·才算填寫完成

| 有效日期(無則免填) |                                                          |  |  |
|------------|----------------------------------------------------------|--|--|
| *是否為畢業門檻   |                                                          |  |  |
| *是否申請獎勵    |                                                          |  |  |
| 審核狀態       | 未送出                                                      |  |  |
| 佐證資料或心得    | 選擇檔案 尚未選取檔案<br>選擇檔案 尚未選取檔案<br>選擇檔案 尚未選取檔案<br>選擇檔案 尚未選取檔案 |  |  |
| 指令         | 儲存<br>送審<br>取消                                           |  |  |